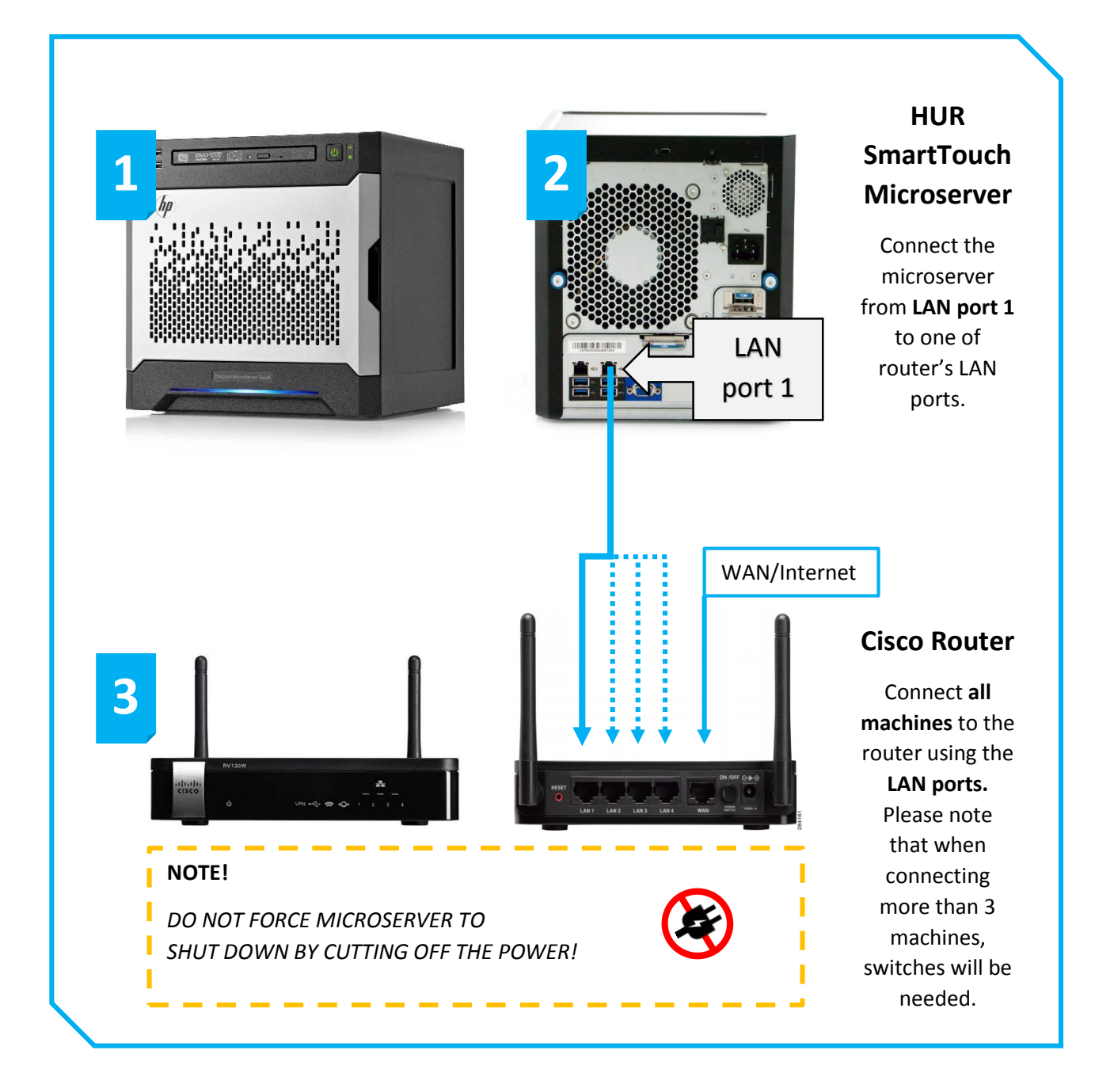

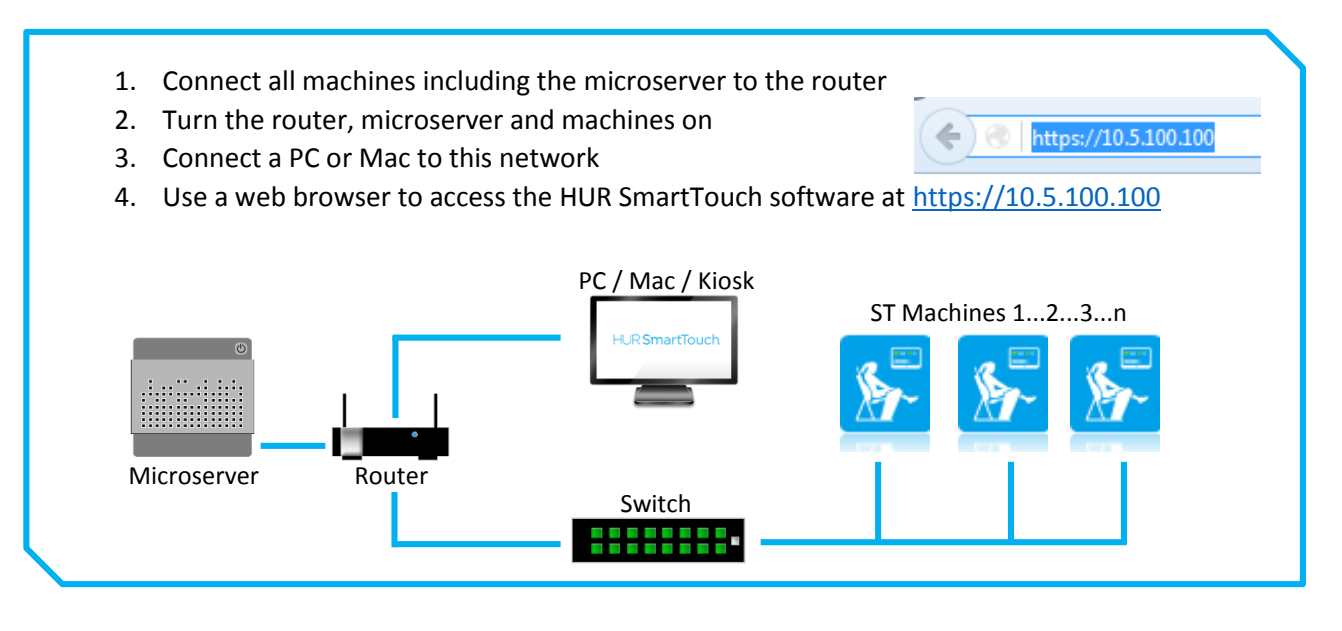

## TROUBLESHOOTING

| Problem                                | Checklist                                                                                    |
|----------------------------------------|----------------------------------------------------------------------------------------------|
| All machines are displaying            | • Is the server running? The local server can take time to boot                              |
|                                        | up especially after it has been forced to shutdown. See if the                               |
|                                        | light is green on the server.                                                                |
|                                        | <ul> <li>Is the router turned on?</li> </ul>                                                 |
|                                        | • Are you connecting the micro server from LAN port 1 to the                                 |
| on the machine screen. As a            | router's LAN port? Check the port connection lights on the                                   |
| result users cannot login to the       | router.                                                                                      |
| machines.                              | <ul> <li>Are the machines connected to the router directly or</li> </ul>                     |
|                                        | through switches? Check the port connection lights on the                                    |
|                                        | router and on the switches.                                                                  |
|                                        | <ul> <li>Did you start the router before the server? If not, then</li> </ul>                 |
|                                        | restart the server to make sure it has correct network                                       |
|                                        | settings.                                                                                    |
|                                        | <ul> <li>Network access controls (firewall/filtering) when using</li> </ul>                  |
|                                        | customer's own network. Please contact the customer's IT                                     |
|                                        | department.                                                                                  |
| One machine is displaying              | Check the port connection light on the switch or on the                                      |
|                                        | router where the machine connects. If the color is red or                                    |
|                                        | there is no light, then there is likely a physical connection                                |
| · · · · · · · · · · · · · · · · · · ·  | problem. If the color is green, then there is likely a setting                               |
|                                        | problem.                                                                                     |
| on the machine screen. As a            | Use the middle RJ45 LAN port on the display.                                                 |
| result users cannot login to the       | Machine's internal LAN cable.                                                                |
| machine.                               | <ul> <li>Network connectors on the machine, on the router and on<br/>the switches</li> </ul> |
|                                        | <ul> <li>Server settings in the machine setup. See if the server</li> </ul>                  |
|                                        | address is correct                                                                           |
|                                        | Network access controls (firewall/filtering) when using                                      |
|                                        | customer's own network. Please contact the customer's IT                                     |
|                                        | department.                                                                                  |
| Browser cannot find the server         | Make sure you are in the same network as the server                                          |
| at <u>https://10.5.100.100</u> and the | • Is the server running? The local server can take time to                                   |
| admin software cannot be used.         | boot up.                                                                                     |
|                                        | • The web browser might complain about an untrusted                                          |
|                                        | connection. You can safely ignore the warning and continue                                   |
|                                        | to the page (add an exception if necessary).                                                 |
| Machine says that it cannot            | Check that the USB cable from the EM card is connected to                                    |
| connect to the EM and can only         | the panel PC.                                                                                |
| enter the setup.                       | <ul> <li>Is the red light flashing on the EM card? If not, then check</li> </ul>             |
|                                        | the power connection(s) to the card.                                                         |
|                                        | Contact HUR Service.                                                                         |
|                                        | service@hur.fi                                                                               |

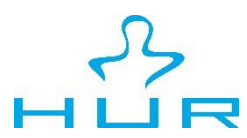

Ab HUR Oy AD HOR Oy Patamäentie 4 67100 Kokkola FINLAND tel. +358 6 832 5500